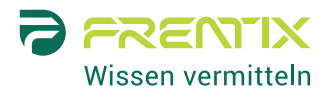

# Release Notes 5.2

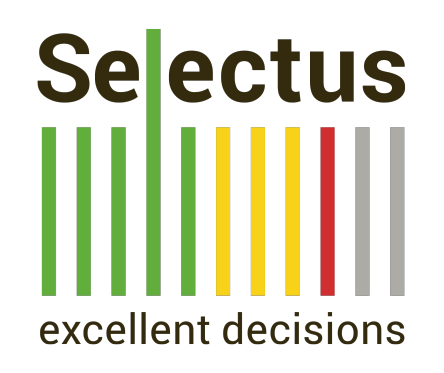

Mit Selectus 5.2 geben wir unseren nächsten Major Release frei, den wir in diesen Release Notes vorstellen. Im Zentrum des neuen Releases steht das Referee Management Dashboard für Bewerbende. Damit können Bewerbende nach Einreichen Ihrer Bewerbung die erforderlichen Referenzschreiben selbst verwalten. Damit das Referee Management einfacher wird, können Referenzpersonen (sowie Gutachter\*innen) zusätzlich gebeten werden, die Anfrage anzunehmen oder abzulehnen. Zudem gibt es eine neue Serienbrief-Funktion, welche es ermöglicht, Absage- und anderer Schreiben an Bewerbende als E-Mail-Anhang im PDF-Format zu versenden.

| Neue Features                                         | 2 |
|-------------------------------------------------------|---|
| Referee Management Dashboard für Bewerbende           | 2 |
| Accept/Decline-Schritt für Referees und Experts       | 4 |
| PDF Serienbrief Attachments für E-Mails an Bewerbende | 6 |
| Verbesserungen                                        | 8 |
| Kleinere Verbesserungen und Fehlerbehebungen          | 8 |

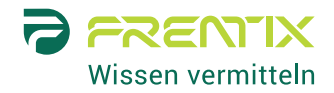

# Neue Features

### **Referee Management Dashboard für Bewerbende**

#### Beschreibung und Nutzen

Bei Bedarf kann von Bewerbenden verlangt werden, dass sie beim Einreichen Ihrer Bewerbung Referenzpersonen angeben. Diese Referenzpersonen werden direkt in Selectus per E-Mail angefragt, ein Referenzschreiben hochzuladen. Bisher hat nur Staff die Übersicht darüber, ob die angefragten Referenzschreiben auch rechtzeitig eingehen und kann bei Bedarf Erinnerungs-E-Mails an Referenzpersonen verschicken. Mit dem neuen Referee Management Dashboard erhalten Bewerbenden nach dem Einreichen ihrer Bewerbung einen Zugang zu Selectus und sehen dort den Status Ihrer Referenzanfragen, können den Referenzpersonen Erinnerung-E-Mails senden und bei Bedarf alternative Referenzpersonen bestimmen.

#### Aktivierung

Die Möglichkeit, das Referee Management den Bewerbenden zu übertragen, kann durch frentix kostenlos aktiviert werden. Danach kann bei jeder Position ausgewählt werden, ob Bewerbende nur Referenzpersonen angeben (aber Staff diese verwaltet) oder diese auch selbst verwalten können. Wird die Funktion im System aktiviert, muss ein zusätzlicher E-Mail-Text für die Bestätigungs-E-Mail an Bewerbende im System hinterlegt werden, welche bei aktiviertem Referee Management an die Bewerbenden verschickt wird.

#### Details

Beim Aufsetzen einer Position kann im Reiter "Referee / expert" die Referee Funktion mit Referee Management für Bewerbende aktiviert werden. Ist das Referee Management Dashboard aktiviert, wird eine Deadline für den Zugang der Bewerbende definiert. Zudem wird in diesem Fall die Einladungs-E-Mail an Referees immer automatisch verschickt.

| A B C<br>University                            |                                                                                                    | <ul> <li>Notification settings</li> </ul>                                                                                                    | ৎ Change password                                                                      | Log out |
|------------------------------------------------|----------------------------------------------------------------------------------------------------|----------------------------------------------------------------------------------------------------|----------------------------------------------------------------------------------------|---------|
| ABC University User management Administrat     | on                                                                                                    |                                                                                                    |                                                                                        |         |
| Y Positions / Microeconomics / Edit            |                                                                                                    |                                                                                                    |                                                                                        | ×       |
| P                                              | bition status Profile Referee / expert Application Feedback Evaluation Tag management                                                                                                    | t Mail templates                                                                                                    |                                                                                        |         |
| Referees Experts Profile visibility            |                                                                                                    |                                                                                                    |                                                                                        |         |
| Applicant can provide referees                 | Select whether applicants can provide and manage referees. If so, you can configure t<br>Note that, if applicants can manage referees, the email to referees will always be sent<br>Applicant cannot provide referees<br>during the application process.<br>Pareferee management for both staff<br>and applicants is disabled. | the details below.<br>immediately after applica<br>Applicants can provide<br>Applicants can provide<br>Applicants can provideres<br>access to referee manage<br>application submission to<br>referee requests. (Staff ca<br>manage referee requests, | le and<br>ferees during<br>nd get<br>ment after<br>manage<br>in still<br>if necessary) |         |
| * Referees submission deadline                 | 2 January ~ 2023                                                                                                    |                                                                                                    |                                                                                        |         |
| Applicant's deadline for referee<br>management | 5 January ~ 2023                                                                                                    |                                                                                                    |                                                                                        |         |
| * Min. number of referees                      | 2                                                                                                    |                                                                                                    |                                                                                        |         |
| * Max. number of referees                      | 3                                                                                                    |                                                                                                    |                                                                                        |         |
| Send referee email                             | Immediate after application submission                                                                                                    |                                                                                                    |                                                                                        | ~       |

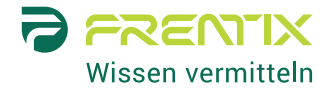

Bewerbende erhalten mit der Bestätigungs-E-Mail einen passwortgeschützten Zugangslink. Sie werden zudem per E-Mail benachrichtigt, wenn sich der Status einer ihrer Referenzanfragen ändert.

| S                                    | recruiting@abc-university.com<br>Confirmation of receipt for your application at the University of ABC<br>To: Christine Benesch                                                                                                    | 🛱 Inbox - Frentix                         | 1 June 2022 at 09:19                      |  |  |  |
|--------------------------------------|----------------------------------------------------------------------------------------------------|-------------------------------------------|-------------------------------------------|--|--|--|
| Autor                                | natically generated notification                                                                                                    |                                           |                                           |  |  |  |
| Dear                                 | Dr Käppchne,                                                                                                    |                                           |                                           |  |  |  |
| We th                                | ank you for applying for the "Professorship of Referee Research". Your dossier will be forwarded to the search co                                                                                                    | mmittee.                                  |                                           |  |  |  |
| As pa<br>status<br>letters<br>https: | rt of your application, the committee requires recommendation letters. Please follow the link below to login into the<br>s of your reference requests. You will be able to name additional referees if a referee declines the request to submit<br>are kept confidential; they are not made available to you.<br>//testing.frentix.com/test2/refereedashboard/c9b655ac400b4516bbd8f0f60e1455c1                                         | faculty recruiting too                    | ol and monitor the<br>endation. Submitted |  |  |  |
| You w<br>before                      | rill receive your password by email once you access this link for the first time. If you have already logged into the fi<br>e with the same email address – e.g. in relation with an application to a different position – your previous password                                                                                                    | aculty recruiting tool<br>is still valid. | of ABC University                         |  |  |  |
| The e                                | valuation of the applications will take a considerable amount of time. You will hear from us again as soon as the co                                                                                                    | ommittee has taken a                      | a decision.                               |  |  |  |
| Yours<br>Unive                       | sincerely,<br>rsity of ABC                                                                                                    |                                           |                                           |  |  |  |
|                                      |                                                                                                    |                                           |                                           |  |  |  |
| s                                    | recruiting@abc-university.com                                                                                                    | 🛱 Bin - Frentix                           | 4 July 2022 at 15:58                      |  |  |  |
|                                      | Your application at ABC University                                                                                                    |                                           |                                           |  |  |  |
|                                      | IO: Christine Benesch                                                                                                    |                                           |                                           |  |  |  |
| Auton                                | natically generated notification                                                                                                    |                                           |                                           |  |  |  |
| Dear                                 | Dr Käppchen,                                                                                                    |                                           |                                           |  |  |  |
| The s<br>by ac                       | The status of one or more of your referee requests for your application to the position "Professorship of Referee Research" has changed. You can check the details by accessing the following link and logging into the faculty recruiting tool: <a href="https://testing.frentix.com/test2/refereedashboard/c9b655ac400b4516bbd8f0f60e1455c1">https://testing.frentix.com/test2/refereedashboard/c9b655ac400b4516bbd8f0f60e1455c1</a> |                                           |                                           |  |  |  |
| Yours<br>Unive                       | sincerely,<br>rsity of ABC                                                                                                    |                                           |                                           |  |  |  |

Im Referee Management Dashboard sehen Bewerbende den Status ihrer Referenzanfragen. Sie können zudem Erinnerungs-E-Mails an ihre Referenzpersonen senden, Referenzpersonen, welche nicht reagieren, deaktivieren und alternative Referenzpersonen bestimmen. Die Referenzschreiben sind für Bewerbende nicht sichtbar.

| A B C<br>University         |                                        |                                               |                         |                          | & Change p            | assword ( | 🗭 Log ou | ıt     |
|-----------------------------|----------------------------------------|-----------------------------------------------|-------------------------|--------------------------|-----------------------|-----------|----------|--------|
| ABC University              |                                        |                                               |                         |                          |                       |           |          |        |
| <li>/ Positions / Prof</li> | essorship of Referee Research          |                                               |                         |                          |                       |           |          | ×      |
|                             |                                        |                                               |                         |                          |                       |           |          |        |
| Referee r                   | nanagement                             |                                               |                         |                          |                       |           |          |        |
| for application             | to "Professorship of Refere            | e Research"                                   |                         |                          |                       |           |          |        |
| Welcome Dr Christ           | ine Benesch to your referee manage     | ment dashboard. You are asked to provide 2 to | 3 referee(s) who will s | ubmit a letter of recomm | endation for you.     |           |          |        |
| Your access to your         | referee management dashboard will      | expire on 05 August 2022.                     |                         |                          |                       |           |          |        |
| Status                      |                                        |                                               |                         |                          |                       |           |          |        |
| 2 of 2 minima               | lly and 3 maximally required referee(s | ) are active.                                 |                         |                          |                       |           |          |        |
| A 0 of 2 require            | d recommendation letter(s) have bee    | n submitted.                                  |                         |                          |                       |           |          |        |
|                             |                                        | Add re                                        | feree                   |                          |                       |           |          |        |
|                             |                                        | Addie                                         |                         |                          |                       |           |          |        |
|                             |                                        |                                               | 3 Entries               |                          |                       |           |          | ٠      |
| Name                        | Email                                  | Status                                        | Due date                | Date last reminder       | No. of reminders sent | Send remi | inder    | ¢      |
| Referee, Third              | thrid.referee@trashmail.com            | Request sent, submission pending              | 01 August 2022          |                          |                       | Send re   | minder   | Ф      |
| Referee, First              | first.referee@trashmail.com            | Request declined                              | 01 August 2022          |                          |                       |           |          |        |
| Referee, Second             | second.referee@trashmail.com           | C Request accepted, submission pending        | 01 August 2022          | 13 July 2022             | 1                     | Send re   | minder   | Ф      |
|                             |                                        |                                               |                         |                          |                       |           | A G0 1   | to top |

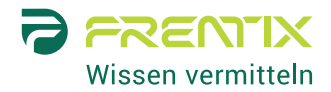

# **Accept/Decline-Schritt für Referees und Experts**

#### Beschreibung und Nutzen

Referenzpersonen und Gutachter\*innen können direkt in Selectus per E-Mail angefragt werden, ein Referenzschreiben bzw. Gutachten für eine\*n Kandidierende\*n zu verfassen und via einem persönlichen Link in Selectus hochzuladen. Möchten die angefragten Personen diese Anfrage ablehnen, konnte eine solche Entscheidung bisher nicht in Selectus hinterlegt werden. Neu können Referenzpersonen und Gutachter\*innen mittels eines "Decline"- bzw. "Accept"-Buttons direkt in Selectus angeben, ob sie die Anfrage annehmen oder ablehnen möchten. Für Staff (und für Bewerbenden, falls diese die Referenzpersonen selbst verwalten) ist die Entscheidung in Selectus sichtbar und somit können bei Bedarf alternative Referenzpersonen oder Gutachter\*innen rechtzeitig angefragt werden.

#### Aktivierung

Der Accept/Decline-Schritt für Referees und Experts kann durch frentix kostenlos aktiviert werden. Dadurch sehen alle Referenzpersonen und Gutachter\*innen den "Accept" und "Decline"-Button. Sinnvollerweise wird dabei auch der im System hinterlegte Standard-E-Mail-Text für die Einladung von Referees und Experts angepasst und mit der Bitte ergänzt, die Anfrage anzunehmen oder abzulehnen.

#### Details

Referees und Experts können via Klick auf den entsprechenden Button angeben, ob Sie die Anfrage annehmen oder ablehnen möchten.

| A B C<br>University                                                                                                    |
|----------------------------------------------------------------------------------------------------|
| Evaluation                                                                                                    |
| Professor Third Referee                                                                                                    |
| You have been asked to provide a letter of recommendation for Dr Christine Benesch who has applied to the position "Professorship of Referee Research". Your opinions about the qualifications of the candidate are very valuable for the Search Committee and we greatly appreciate your assistance.                                                                                                    |
| Please let us and the candidate know whether you will be able to provide a letter of recommendation by accepting or declining this request.                                                                                                    |
| Candidate information / letter submission                                                                                                    |
| We kindly ask you to upload your letter of recommendation (one PDF file) for candidate Dr Christine Benesch. You can return to this page at any time within the submission deadline and finish your submission later. After uploading your letter of recommendation, you will no longer have access to this webpage. Please keep the information confidential at all times.<br>Letter of recommendation submission deadline: <b>01 August 2022</b><br>You have 20 days left for submitting your review.                                                                                                    |
| 1: Profile information 2: Application 3: Submit letter of recommendation                                                                                                    |
| Position title Professorship of Referee Research                                                                                                    |
| Advertisement       We are looking for a         Professor for Referee Research         Lorem ipsum dolor sit amet, consecteur adipisicing elit, sed do eiusmod tempor incididunt ut labore et dolore magna aliqua. Ut enim ad minim veniam, quis nostrud exercitation ullamoo laboris nisi ut aliquip ex ea commodo consequat. Duis aute irure dolor in reprehendent in voluptate velit esse cillum dolore eu fugiat nulla pariatur. Excepteur sint occaecat cupidatat non proident, sunt in cuipa qui officia deserunt molifit anim id est laborum. Donec elementum ligula eu sapien consequat eleffend. Donec nec dolor erat, condimentum sagitits sem. Praesent portitor risus, dapibus rutrum ipsum gravida et. Integer quam nunc, consequat nec egetas ac, voluptat ac risis. Sed consecteur dignissim. Donec pretium est sit amet ipsum fringilla feugiat. Aliquam erat volutpat. Maecenas scelerisque, orci sit amet cursus tincidunt, libero nisi eleifend         Next |

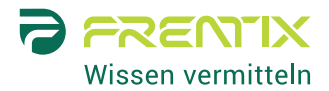

Nach Annahme/Ablehnung einer Anfrage wird der entsprechende Status in Selectus angezeigt.

| ABCI     | ABC O Notification settings & Change password ( Log out |              |                     |          |                       |        |                          |                     |         |                   |                 |                       |             |          |           |             |
|----------|---------------------------------------------------------|--------------|---------------------|----------|-----------------------|--------|--------------------------|---------------------|---------|-------------------|-----------------|-----------------------|-------------|----------|-----------|-------------|
| ABO (    | oniversity et                                           | (i a (       | Animistration       |          |                       |        |                          |                     |         |                   |                 |                       |             |          |           |             |
| Adn      | Positions / Prote                                       | File downloa | ds                  |          |                       |        |                          |                     |         |                   |                 |                       |             |          | Add ap    | Description |
|          | Profile                                                 |              | Rating policy       |          | Applicat              | ions   |                          | Activities          | 15      | Referee           | / expert        | Commit                | tee         | Ma       | ail cente | ər          |
| Ref      | Contact referees / experts                              |              |                     |          |                       |        |                          |                     |         |                   |                 |                       |             |          |           |             |
| All      | Reference                                               | status 🔻     | Reference type -    | Applicat | tion status 🔻         | Decisi | on • Tage                |                     |         |                   |                 |                       |             |          |           |             |
|          |                                                         |              |                     |          |                       | 6      | Q Sear                   | sh 3 E              | Intries |                   |                 |                       |             |          |           | •           |
| E<br>V e | External<br>expert                                      | Email        |                     | Туре     | Applicant             | ID     | Status                   |                     |         | Due date          | Date<br>request | Date last<br>reminder | Action      | Document | Edit      | Delete      |
| D F      | Referee, First                                          | first.refere | e@trashmail.com     | Referee  | Benesch,<br>Christine | 1      | Request c                | eclined             |         | 01 August<br>2022 | 11 July<br>2022 |                       | ⊠<br>Reopen |          | ♂<br>Edit | ©<br>Delete |
| D F      | Referee,<br>Second                                      | second.re    | feree@trashmail.com | Referee  | Benesch,<br>Christine | 1      | C Request a submission p | ccepted,<br>bending |         | 01 August<br>2022 | 11 July<br>2022 | 13 July 2022          | ⊠<br>Remind |          | ♂<br>Edit | ت<br>Delete |
| D F      | Referee, Third                                          | thrid.refer  | ee@trashmail.com    | Referee  | Benesch,<br>Christine | 1      | Request s<br>pending     | ent, submis         | sion    | 01 August<br>2022 | 11 July<br>2022 |                       | ⊠<br>Remind |          | ♂<br>Edit | ت<br>Delete |

Meldet eine Referenzperson oder Gutachter\*in die Annahme/Ablehnung auf anderem Weg, kann Staff dies in Selectus eintragen.

| ABC                               |                                 | O Notification sottings                                                                   | . Change | a password  | G L                  | og out        |
|-----------------------------------|---------------------------------|-------------------------------------------------------------------------------------------|----------|-------------|----------------------|---------------|
| University                        | Deferre / evreet                |                                                                                           | ×        |             |                      |               |
| ABC University User manager       | Referee / expert                |                                                                                           | - 88     |             |                      |               |
| / Positions / Professur für Pofer |                                 |                                                                                           |          |             |                      |               |
| Administration                    |                                 | Please fill in the requested personal data. Fields marked with an asterisk are mandatory. | I.       | Ad          | <b>O</b><br>Id appli | ication       |
| Profile                           | * Title                         | Prof.                                                                                     | •        | Mail c      | enter                |               |
| Use the button below to ask       | * First name                    | Third                                                                                     |          |             |                      |               |
|                                   | * Last name                     | Referee                                                                                   |          |             |                      |               |
|                                   | * Institution / Organization    | Third University                                                                          |          |             |                      |               |
| Referees / experts                | * Email                         | thrid.referee@trashmail.com                                                               |          |             |                      |               |
| All Reference status -            | Referees submission<br>deadline | 1 August v 2022                                                                           |          |             |                      | •             |
| External<br>expert Email          | Request                         | V Not answered Declined Accepted                                                          |          | locument Er | dit l                | Delete        |
| Referee, First first.referee      | Letter of recommendation @      | (Max 20.5 MB)                                                                             |          | C<br>Er     | dit f                | ili<br>Delete |
| Referee, second.ref               |                                 | Save Cancel                                                                               |          | e<br>E      | dit f                | in<br>Delete  |
| Referee, Third thrid.refere       | Christir                        | ie pendina 2022 2022 Rem                                                                  | nind     | C.          | dit 1                | Delete        |

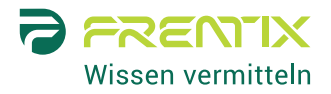

## PDF Serienbrief Attachments für E-Mails an Bewerbende

#### Beschreibung und Nutzen

Bisher konnten in Selectus bereits auf Vorlagen basierte, personalisierte Absage- und andere E-Mails an Bewerbende verschickt werden. Der Text befand sich dabei immer in der E-Mail selbst – Anhänge waren nicht möglich. Neu können Absage- und andere Schreiben an Bewerbende in der Form von PDF-Attachments aus dem Selectus Mail Center verschickt werden. Für die Briefe wird eine Vorlage gemäss Corporate Design mit dem Logo der Institution, der Absenderadresse etc. im System hinterlegt. Der Briefinhalt kann mit Variablen personalisiert werden (Serienbrief-Funktion).

#### Aktivierung

Die Möglichkeit, Serienbriefe als E-Mail-Anhang hinzuzufügen kann durch frentix kostenlos aktiviert werden. Die Hinterlegung eines Serienbrief-Templates mit Ihrem Corporate Design ist dabei kostenpflichtig gemäss Aufwand.

#### Details

Wird im Edit-Modus der Position eine E-Mail-Vorlage für E-Mails an Bewerbende editiert oder eine neue Vorlage hinzugefügt, kann optional das Serienbrief-Attachment aktiviert werden. Danach können die unterschiedlichen Placeholder der Briefvorlage in den verfügbaren Sprachen befüllt bzw. angepasst werden, z.B. die Absenderadresse, den Betreff, den Brieftext etc.

| A B C<br>University<br>ABC University User manager                                            | Edit email template "C-rejection"                                                                                                    | A Natification sattings 4. C                                                                                                    | hange password 🛛 🕪 Log out  |  |
|-----------------------------------------------------------------------------------------------|----------------------------------------------------------------------------------------------------|----------------------------------------------------------------------------------------------------|-----------------------------|--|
| / Positions / Asst Prof UR / Ed                                                               | Email Form letter                                                                                                    |                                                                                                    | ×                           |  |
| Mail templates                                                                                | Form letter title Enable form letter Z Enabled                                                                                                    |                                                                                                    |                             |  |
| You can customize system r<br>You can also create addition<br>not reset to a previous version | * Title Rejection_letter Form letter content                                                                                                    |                                                                                                    | ) be edited or deleted, but |  |
| Mail templates with form let<br>that also the text in the form                                | Define content                                                                                                    | Preview                                                                                                    | emails to applicants. Note  |  |
|                                                                                               | Placeholder                                                                                                    | English                                                                                                    |                             |  |
|                                                                                               | Bouy                                                                                                    | <u> </u>                                                                                                    | • Create a template         |  |
|                                                                                               | * Text (en)                                                                                                    | ABC University<br>Date 0 Office<br>AC University                                                                                                    | 0                           |  |
| Template name                                                                                 |                                                                                                    | Aller, Freinig Contrast, 4, Cri-Holl Zurich Park                                                                                                    | ction                       |  |
| Confirmation of application w/o                                                               | Thank you for submitting your application for the advertised position                                                                                                    | Prinn = 41 12 234 45 59<br>hamu pater @twith.com                                                                                                    | 'Edit KReset                |  |
| Confirmation of application wit                                                               | The search committee has now completed the initial screening of                                                                                                    |                                                                                                    | ot enabled                  |  |
| Confirmation of duplicate appli                                                               | to inform you that you were not selected as one of the finalists.                                                                                                    | SpositionTitle<br>Dear SappicardTiteFirstLastName                                                                                                    | ' Customize                 |  |
| Committee reminder                                                                            | I would like to thank you again for your interest in this position and                                                                                                    | Thark you for submitting your application for the advertised position.<br>The search committee has now completed the initial screening of applications. Despite your remarkable                                       | ot enabled                  |  |
| Invitation to submit expert asse                                                              | wish you every success in your future career.                                                                                                    | achievements, regret having to inform you that you were not selected as one of the finalists.<br>I would like to thank you again for your interest in this position and wish you every success in your future career. | ot enabled                  |  |
| Invitation to submit reference le                                                             | р                                                                                                    | A Yours sincerely                                                                                                    | ot enabled                  |  |
| Invitation to submit faculty feed                                                             |                                                                                                    | h l.                                                                                                    | ot enabled                  |  |
| B-onhold                                                                                      | * Text (de)                                                                                                    | Munger                                                                                                    | Customize                   |  |
| B-rejection                                                                                   |                                                                                                    | Pool. Dr. Hann Peter<br>Doparty Deen Faculty<br>MG1 Linventy                                                                                                    | Customize                   |  |
| C-rejection                                                                                   | <u>A</u> · <u>A</u> · <u>⊨</u> <i>⊎</i> 22                                                                                                    |                                                                                                    | Customize                   |  |
| lest                                                                                          | Wir danken Ihnen für Ihre Bewerbung auf die ausgeschriebene Stell<br>Die Berufungskommission hat nun die erste Prüfung der<br>Bewerbungen abgeschlossen. Ich bedauere, Ihnen mitteilen zu | 8.<br>Page 11                                                                                                    | Edit Delete                 |  |

Selectus Release Notes 5.2 13.07.2022 Seite 7/8

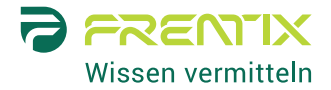

| A             | 20                        | @ Notification cottinge _ Q. Change password _                                                                                                    | Log out   |
|---------------|---------------------------|----------------------------------------------------------------------------------------------------|-----------|
| <u>IIII</u> u | Send emails               | ×                                                                                                    |           |
| ABC Unive     | ocha chialis              |                                                                                                    |           |
| < / Posit     | Filter Select Overview Em | hail template Status Preview                                                                                                    | ×         |
| Administ      |                           | •                                                                                                    | plication |
|               |                           |                                                                                                    |           |
|               |                           | -<br>B-onhold<br>B-rejection                                                                                                    |           |
| No em         | Choose template           | ✓C-rejection with form letter                                                                                                    |           |
| To sen        | * Subject                 | Your application at the University of ABC                                                                                                    |           |
|               | * Body                    | B I U ≡ Ξ Ξ E Paragraph · Font Family · Font Sizes · A · A ·                                                                                                    |           |
|               |                           | E E I I Ω - δ <sup>2</sup>                                                                                                    |           |
| Email I       |                           | guea miewiuwame                                                                                                    |           |
|               |                           | We very much appreciate you having taken the time to apply for the «Assistant Professor for user research». We also thank you for your interest in the University of ABC. | •         |
|               |                           | I regret to inform you that the search committee has not selected you for the position. Please find attached the formal rejection letter.                                 |           |
| The log       |                           | On behalf of the search committee, I would like to wish you all the best in your future endeavors.                                                                        |           |
|               |                           | Yours sincerely,                                                                                                    |           |
|               |                           | Prof. Dr.<br>Head of Committee                                                                                                    | Go to top |
|               |                           | Q Variables                                                                                                    |           |
|               |                           |                                                                                                    |           |
|               |                           | Back Next Finish Cancel                                                                                                    |           |

Beim Versand einer (Massen-) E-Mail an Bewerbende kann die entsprechende E-Mail-Vorlage mit Serienbriefanhang ausgewählt werden.

Im Schritt "Preview" können die einzelnen Anhänge geöffnet und überprüft werden.

| A A       | 0 Natification settings Q. Change password (                                                                                                    | Log out   |
|-----------|----------------------------------------------------------------------------------------------------|-----------|
|           | Send emails                                                                                                    |           |
| ABC Unive |                                                                                                    |           |
| < / Posit | Filter Select Overview Email template Status Preview                                                                                                    | ×         |
| Administr |                                                                                                    | plication |
|           | G Previous email Markus Schmid → Next email                                                                                                    |           |
| -44       | Subject                                                                                                    |           |
| No em     | Your application at the University of ABC                                                                                                    |           |
| To sen    | Body                                                                                                    |           |
|           | Dear Markus Schmid                                                                                                    |           |
|           | We very much appreciate you having taken the time to apply for the «Assistant Professor for user research». We also thank you for your interest in the University of ABC. |           |
| -         | I rearest to inform you that the search committee has not selected you for the position. Please find attached the formal relaction latter                                 |           |
| Email I   |                                                                                                    |           |
|           | On behalf of the search committee, I would like to wish you all the best in your future endeavors.                                                                        |           |
|           | Yours sincerely,                                                                                                    | ٠         |
| -         | Prof. Dr.<br>Head of Committee                                                                                                    |           |
| The log   | University of ABC                                                                                                    |           |
|           | Personal Marine Deleasing Instance                                                                                                    |           |
|           |                                                                                                    |           |
|           |                                                                                                    | Go to top |
|           | Back Next Finish Cancel                                                                                                    |           |
|           |                                                                                                    |           |

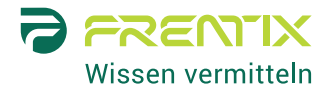

# Verbesserungen

### Kleinere Verbesserungen und Fehlerbehebungen

Seit dem letzten Major Release haben wir auch einige Fehler behoben und Selectus generell verbessert.

| Bereich          | Verbesserung                                                                                                    |
|------------------|----------------------------------------------------------------------------------------------------|
| Position         | Beim Kopieren einer Position ist die Sortierreihenfolge der Positionsliste im Schritt<br>"Copy configuration" gleich der Sortierreihenfolge der "normalen" Positionsliste.                         |
| Position         | Die Zeichenbegrenzung für den Ausschreibungstext wurde auf 15'000 erhöht.                                                                                                    |
| Faculty Feedback | Der Fehler wurde behoben, dass im Workflow zum hinzufügen von Faculty<br>Members der Originaltitel umbenannter freigegebener Dokumente angezeigt wurde<br>statt der aktuell gültige Dokumenttitel. |
| Activities Log   | Wenn eine neue Position via "Copy position" erstellt wird, wird dies im Activities Log angezeigt.                                                                                                  |
| E-Mail-Vorlagen  | In E-Mail-Vorlagen kann neu die Variable \$projectTitle für den Projekttitel eingefügt werden, welcher von den Bewerbenden im Schritt "Project" abgefragt werden kann.                             |